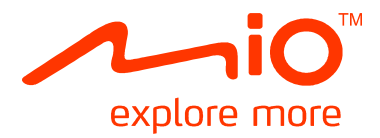

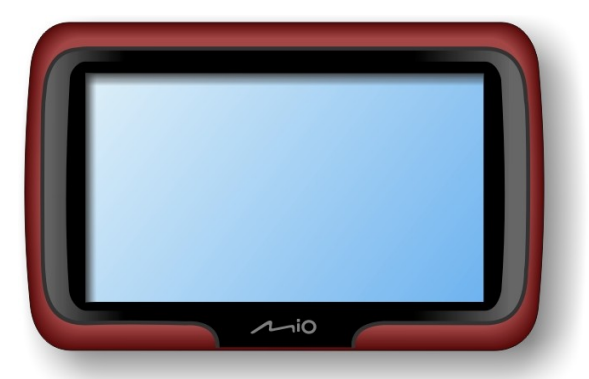

# Серия Мооу М400

# Инструкция по эксплуатации

Данная инструкция содержит информацию об аппаратном обеспечении и функциям, не относящимся к навигации. Для информации о навигационной программе, см. другую инструкцию.

модификация: R00 (2009/07)

#### Торговые марки

Все бренды и имена продуктов являются торговыми марками или зарегистрированными торговыми марками владеющих ими компаний.

#### Ограниченные обязательства

Спецификации и документы могут быть изменены без уведомления. Компания Mio Technology не гарантирует, что в данном документе отсутствуют ошибки. Компания Mio Technology не несет ответственности за повреждения, прямые или косвенные, явившиеся результатом ошибок, упущений или несоответствий между устройством и документацией.

#### Примечание

Не все модели поставляются во все регионы.

В зависимости от модели приобретенного продукта, цвет и внешний вид устройства и дополнительных принадлежностей может не совпадать с изображениями, показанными в данном документе.

Изображения и другие графические образы данного документа приведены в справочных целях. Они могут отличаться от изображений и образов, генерируемых фактическим устройством.

# Содержание

| Содержание                                                                                                    | 1                |
|----------------------------------------------------------------------------------------------------|------------------|
| Внешний вид и элементы Міо<br>Серия Мооv M400                                                                            | 2<br>2           |
| Первое включение устройства                                                                                              | 3                |
| Зарядка аккумулятора с помощью кабеля USB                                                                                | 4                |
| Использование Міо в автомобиле<br>Крепление устройств серии Мооv М400 в автомобиле                                       | 5<br>5           |
| Основы работы<br>Включение и выключение<br>Остановка и аппаратная перезагрузка<br>Навигация на экране                    | 6<br>6<br>6<br>6 |
| Программа MioMore Desktop                                                                                                | 7                |
| Установка MioMore Desktop на компьютер<br>Функции MioMore Desktop                                                        | 7<br>8           |
| Использование актуальной версии MioMore Desktop<br>Настройка MioMore Desktop<br>Подключение Mio к Интернету<br>Мои карты | 8<br>9<br>9      |
| Установка карт на устройство Мю<br>Улаление карт с устройства Мю                                                         | 9                |
| POI.                                                                                                    | 10               |
| Установка достопримечательностей                                                                                         | 10               |
| Удаление достопримечательностей                                                                                          | 11               |
| Поиск изооражении                                                                                                    |                  |
| Панель инструментов                                                                                                    | 13               |
| Копирование изображений NavPix или альбомов из Mio в фотоальбом                                                          | 14               |
| Перенос изображений из Фотоальбома в Міо                                                                                 | 14               |
| Дополнительные возможности работы и изображениями и альбомами                                                            | 15<br>15         |
| Создание резервных копий Міо                                                                                             | 16               |
| Использование резервной копии Міо                                                                                        | 16               |
| Удаление резервной копии                                                                                                 | 16               |
| Справка                                                                                                    | 17               |
| Устранение неисправностей<br>Правида обращения с Міо                                                                     | 17               |
|                                                                                                    | 18               |
| Родивионая информация                                                                                                    | 10               |
| Геропейские нормы                                                                                                    | 18               |
| Меры предосторожности.                                                                                                   | 18               |
| Процесс зарядки                                                                                                    | 18               |
| Зарядное устройство                                                                                                    | 18               |
| Аккумуляторная батарея                                                                                                   | 19               |

# Внешний вид и элементы Міо

# Серия Мооv М400

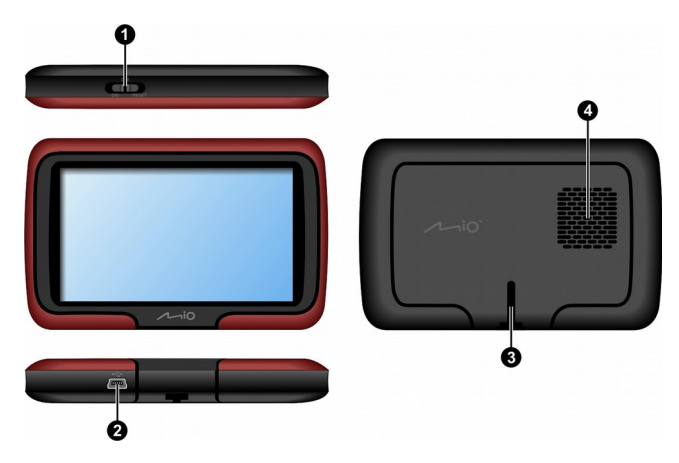

|   | Название             | Описание                                                                                                    |
|---|----------------------|----------------------------------------------------------------------------------------------------|
| 0 | Выключатель          | Включение и выключение устройства.                                                                                                    |
| 0 | Разъем Mini-USB      | Служит для подключения зарядного устройства, кабеля USB, сетевого<br>адаптера(продается отдельно) и комплекта принадлежностей ТМС (может<br>продаваться отдельно) |
| € | Разъем<br>кронштейна | Используется для крепления к автомобильному кронштейну.                                                                                                    |
| 4 | Динамик              | Предназначен для воспроизведения звуков и голосовых сообщений.                                                                                                    |

### Первое включение устройства

1. Чтобы включить устройство, переведите выключатель в положение **ON** (ВКЛ).

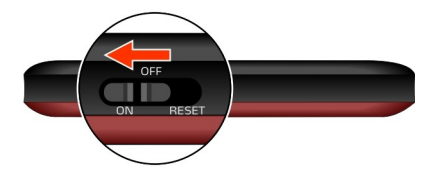

2. Устройство включится.

**Примечание:** При первом включении устройства батарея может быть заряжена не полностью. Для информации о процессе зарядки, см. следующий раздел.

- 3. Следуйте указаниям на экране.
- На дисплее отобразится экран с картой. Теперь вы можете начать пользоваться устройством.

### Зарядка аккумулятора с помощью кабеля USB

Примечание: В комплекте некоторых моделей Mio отсутствует кабель USB. Вы можете приобрести его отдельно.

Если вы собираетесь заряжать Міо таким способов, выключите устройство, чтобы сократить время зарядки аккумулятора.

- 1. Включите компьютер.
- 2. Вставьте конец кабеля USB с разъемом mini-USB в нижнюю часть Mio, а другой конец кабеля вставьте в разъем USB вашего компьютера.

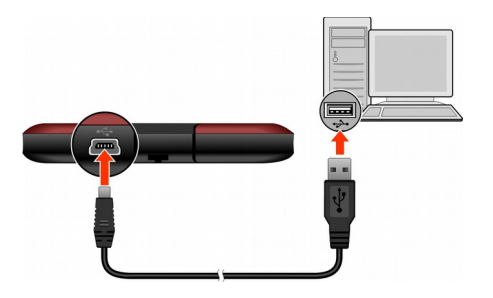

Примечание: Если Міо включен в момент подключения к компьютеру, на дисплее появится экран, блокирующий использование устройства.

**Примечание:** Когда Міо подключен к компьютеру, он распознается как внешнее запоминающее устройство. Не удаляйте никакие файлы, предустановленные в Міо. Удаление файлов, функции которых вам неизвестны, может привести к неработоспособности программ или функций.

#### ВНИМАНИЕ: Для оптимальной работы литиевого аккумулятора:

- Не заряжайте аккумулятор в местах с высокой температурой (например, под прямыми солнечными лучами).
- Не требуется полностью разряжать аккумулятор перед его зарядкой. Вы можете заряжать аккумулятор прежде, чем он разрядится.
- При длительном хранении устройства полностью заряжайте аккумулятор как минимум раз в две недели.
   Переразряд аккумулятора может повлиять на его эксплуатационные характеристики.

# Использование Міо в автомобиле

#### ВНИМАНИЕ:

- Выберите подходящее место для крепления Міо в автомобиле. Не устанавливайте устройство так, чтобы блокировалось поле зрения водителя.
- Если лобовое стекло автомобиля имеет защитное покрытие, данное покрытие может быть атермическим и может влиять на прием сигнала GPS. В этом случае, пожалуйста, установите Міо в «чистую зону».
- Чтобы защитить Міо от электрических помех, подключайте автомобильное зарядное устройство только после запуска двигателя автомобиля.

#### Крепление устройств серии Мооу М400 в автомобиле

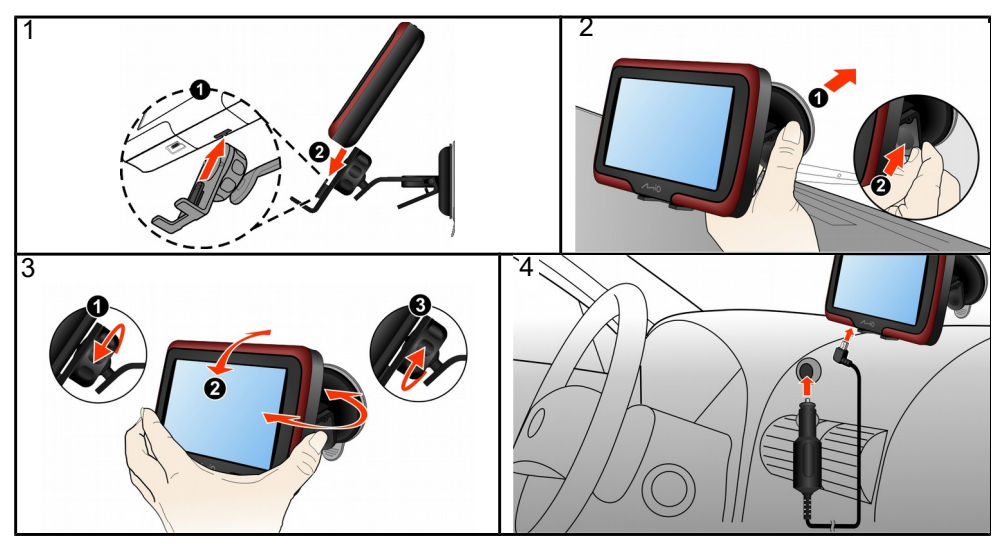

# Основы работы

#### Включение и выключение

В нормальном режиме, выключение Міо производится переводом выключателя в положение **OFF** (ВЫКЛ). Устройство переходит в режим ожидания. Чтобы начать пользоваться устройством снова, переведите выключатель в положение **ON** (ВКЛ). Ваш Міо вернется в состояние, в котором он находился перед выключением.

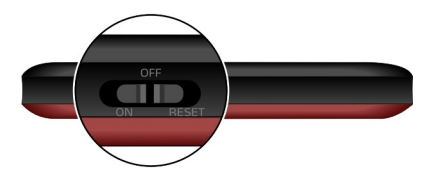

#### Остановка и аппаратная перезагрузка

Иногда, вам может потребоваться выполнить аппаратную перезагрузку, если Міо перестает реагировать, либо «замерзает» или «блокируется».

Вы можете выполнить аппаратную перезагрузку, остановив работу Міо и затем включив его снова. Чтобы остановить работу Міо, переведите выключатель в положение **RESET** (СБРОС). Чтобы включить Міо после остановки работы, переведите выключатель в положение **ON** (ВКЛ).

#### Навигация на экране

Чтобы управлять Міо, нажимайте пальцем на кнопки на экране. Вы можете выполнять следующие действия:

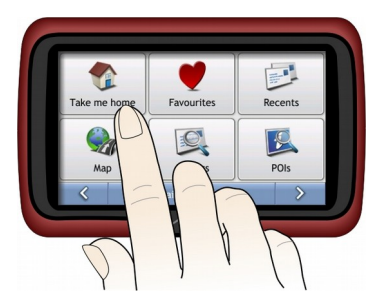

#### Нажатие

Выполните однократное прикосновение пальцем к экрану, чтобы открыть нужный пункт или активировать экранную клавишу или опцию.

#### Перетаскивание

Прикоснитесь пальцем к экрану и перетащите объект вверх/вниз/влево/вправо или по диагонали. (Это поддерживается не всеми приложениями.)

#### Нажатие и удерживание

Прикоснитесь пальцем к экрану и удерживайте его в таком положении, пока действие не будет выполнено, либо не отобразится результат или меню. (Это поддерживается не всеми приложениями.)

# Программа MioMore Desktop

**MioMore Desktop** это набор инструментов, которые вы можете использовать для доступа к расширенной функциональности и информации о продукте с помощью вашего компьютера. Программа позволит вам выполнить следующие задачи, в зависимости от модели вашего Mio:

- получение обновлений программного обеспечения
- просмотр веб-сайта Міо для специальных предложений
- управление картами
- управление собственными достопримечательностями
- он-лайн поиск доступных изображений
- обмен мультимедийными файлами между Міо и вашим компьютером
- синхронизация данных в вашем устройстве и компьютере

Примечание: Для некоторых функций требуется подключение к Интернету.

**Примечание:** Для пользователей Windows XP будет установлен пакет Microsoft .NET 2.0, как часть установки MioMore Desktop.

#### Установка MioMore Desktop на компьютер

ВНИМАНИЕ: Прежде чем вы начнете, убедитесь, что ваш компьютер удовлетворяет минимальным системным требованиям для установки MioMore Desktop, в частности:

- Перед установкой MioMore Desktop убедитесь, что на вашем компьютере установлен Internet Explorer 6 или выше, даже если он не является вашим браузером по умолчанию.
- Пользователи Windows XP, перед установкой MioMore Desktop убедитесь, что у вас установлен пакет обновлений Windows XP Service Pack 2 или выше.
- 1. Закройте все программы на вашем компьютере.
- 2. Вставьте прилагающийся диск DVD в привод DVD вашего компьютера. Появится мастер установки.
- 3. Выберите предпочитаемый язык установки мастера.
- 4. Щелкните Установить MioMore Desktop.
- 5. Следуйте указаниям на экране, чтобы установить MioMore Desktop.

#### Функции MioMore Desktop

**Примечание:** Не все функции доступны для всех моделей. Общее число кнопок в левой части экрана меняется в зависимости от модели устройства. Некоторые кнопки появятся только после подключения вашего Mio.

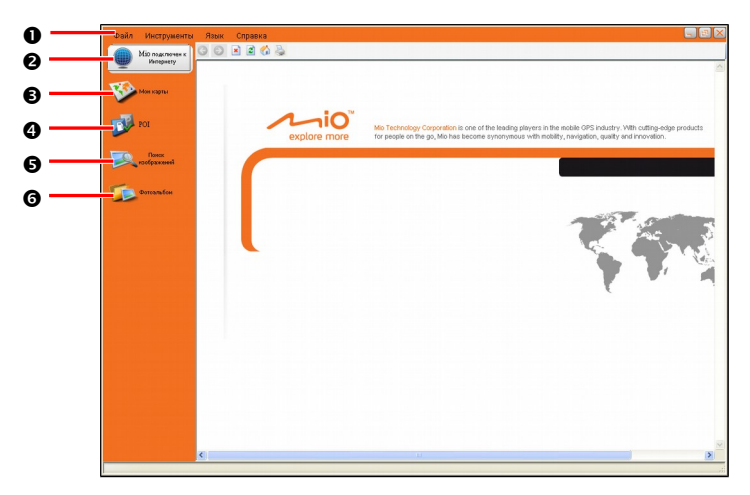

|   | Элемент                                                               | Описание                                                                                                    |  |
|---|-----------------------------------------------------------------------|----------------------------------------------------------------------------------------------------|--|
| 0 | • Панель меню Обеспечивает доступ к базовым функциям MioMore Desktop. |                                                                                                    |  |
| 0 | Подключение к<br>Интернету         Переход на веб-сайт Міо.           |                                                                                                    |  |
| € | Мои карты                                                             | Позволяет вам устанавливать карты и управлять ими.                                                                                  |  |
| 4 | POI                                                                   | Позволяет вам импортировать собственные достопримечательности.                                                                      |  |
| 6 | Поиск изображений                                                     | Позволяет вам осуществлять поиск и загружать NavPix с веб-сайта.<br>Примечание: Данная функция обеспечивается при поддержке Flickr. |  |
| 0 | Фотоальбом                                                            | Позволяет вам управлять и передавать NavPix между Mio и вашим компьютером.                                                          |  |

#### Использование актуальной версии MioMore Desktop

Мы рекомендуем вам регулярно пользоваться MioMore Desktop, чтобы проверять на сервере Mio наличие программных обновлений для MioMore Desktop.

После включения MioMore Desktop, щелкните Инструменты -> Параметры -> Общие.

Отметьте флажок **Автоматическая проверка обновлений**. Когда данная опция выбрана, каждый раз, когда вы запускаете MioMore Desktop, с сервера Mio скачиваются (если есть) последние пакеты обновлений и исправлений, которые устанавливаются на ваш Mio.

**Примечание:** Обновление программы отличается от *перехода на новую версию программы*. Чтобы *перейти* на новую версию MioMore Desktop, вы должны приобрести новую версию MioMore Desktop у продавца, затем установить её на ваш Mio.

#### Настройка MioMore Desktop

В открытом окне MioMore Desktop, щелкните Инструменты -> Параметры -> Общие.

Вы можете изменить настройки единиц измерения MioMore Desktop на метрические единицы и десятичные знаки, отметив соответствующие флажки.

#### Подключение Міо к Интернету

Примечание: Убедитесь, что ваш компьютер подключен к Интернету.

Щелкните кнопку **Подключения Міо к Интернету** в левой части экрана, чтобы перейти на официальный веб-сайт компании во встроенном окне браузера. Затем вы можете просматривать веб-страницы в окне.

#### Мои карты

Пункт My Maps «Мои карты» Позволяет устанавливать и удалять карты с устройства Міо.

| Файл Инструменты             | Язык Справка                                                                                                    |                                                                     |                    |
|------------------------------|----------------------------------------------------------------------------------------------------|---------------------------------------------------------------------|--------------------|
| Mio nagenoves x<br>Vanepsery | Мон карлы                                                                                                    | C.@rogram FilestMin Technology/MinMore Desktop/MyMap/4DC3CB111E4C70 | 11080000022AC1FC92 |
| Мон карты                    |                                                                                                    |                                                                     |                    |
| POI                          |                                                                                                    |                                                                     |                    |
| Dates:<br>Poolpasseed        |                                                                                                    |                                                                     |                    |
| Dorcambon                    |                                                                                                    |                                                                     |                    |
|                              | Palionax minta                                                                                                    |                                                                     | Vertasterns        |
|                              | Установление карты                                                                                                 |                                                                     |                    |
|                              | Mos gerpoierreo - Geologies: 1705MB<br>band_com<br>Provid_com<br>resis_18 A CCI 2009.02<br>resis_t8 (200902_gen.24 |                                                                     |                    |
|                              |                                                                                                    |                                                                     |                    |
|                              |                                                                                                    |                                                                     | Уданть             |

|   | Элемент                | Описание                                  |
|---|------------------------|-------------------------------------------|
| 0 | Мои карты              | Список доступных карт для установки.      |
| 0 | Установленные<br>карты | Список карт, установленных в системе Міо. |

#### Установка карт на устройство Міо

В вашем Міо предустановленны карты. В случае, если вы удалили карты, вы можете их восстановить. Если доступны дополнительные или новые карты, вы также можете их установить.

- 1. Подключите Міо к вашему компьютеру с помощью кабеля USB.
- 2. Запустите MioMore Desktop. Щелкните кнопку Мои карты.
- 3. В разделе Мои карты, щелкните Рабочая папка.
- Если вы хотите восстановить карты, вставьте диск, идущий в комплекте с Міо и перейдите к просмотру привода DVD. Выберите Software & Documentation DVD и папку Maps\Program Files\MioMap.

Если вы устанавливаете новую карту, перейдите к папке, содержащей карту.

5. Щелкните Установить.

Выбранные карты будут установлены в систему Міо или на карту памяти.

#### Удаление карт с устройства Міо

- 1. Подключите Міо к вашему компьютеру с помощью кабеля.
- 2. Запустите MioMore Desktop. Щелкните кнопку Мои карты.
- 3. В разделе **Установленные карты**, отметьте флажки напротив тех карт, которые вы хотите удалить.
- 4. Щелкните Удалить, чтобы удалить выбранные карты.

**Примечание:** Данные удаленных карт будут помещены в рабочую папку (если вы указали эту папку), либо в корневой каталог диска С. Если необходимо, вы можете переустановить карты с помощью данных, сохраняемых при удалении.

#### POI

Пункт **POI (объекты и достопримечательности)** позволяет вам создавать или импортировать собственные файлы достопримечательностей. Они называются собственными достопримечательностями. В отличие от предустановленных, собственные достопримечательности можно удалить из Mio.

#### Установка достопримечательностей

| Файл Инструменты | Язык Справка            |             |
|------------------|-------------------------|-------------|
| Міо подключен к  | Редактироваль новые РОІ |             |
| Vanepaery        | Honopuli quin           | Ofsep       |
| Kor came         | Kanergent POI           |             |
| ·                | Heatan Karengen         |             |
| POI              |                         |             |
|                  | C rannya maconganor     |             |
| Roote            | - Baln previo           |             |
|                  |                         |             |
| Фотсальбен       | Добаветь в украейство   |             |
|                  |                         |             |
|                  | Yotancennewsaw POI      |             |
|                  |                         | Удот        |
|                  |                         |             |
|                  |                         | <i>i</i> 11 |

**Примечание:** Различные файлы достопримечательностей доступны для скачивания бесплатно или по подписке с веб-сайтов третьих лиц. Убедитесь, что скачиваемые файлы имеют формат.csv (Comma Separated Values).

ВНИМАНИЕ: Міо не несет ответственности за содержание и точность информации, или надежность или доступность веб-сайтов третьих лиц. Использование информации, связанной с безопасным размещением камер может быть предметом законодательства страны использования. Вы отвечаете за проверку возможности использования информации в вашей стране, или в стране, где эта информация будет использоваться.

- 1. Подключите Міо к вашему компьютеру с помощью кабеля.
- 2. Запустите MioMore Desktop. Щелкните кнопку POI.
- 3. В разделе **Добавить новые POI**, щелкните **Обзор**, чтобы выбрать исходный файл. Появится диалоговое окно Открыть.

- 4. Выберите файл с локального или сетевого диска, затем щелкните Раскройте.
- 5. Выберите одну из опций Категория РОІ:

#### ✓ Новая категория

Чтобы создать новую категорию собственных достопримечательностей, впечатайте имя новой категории.

- Существующая категория
   Чтобы использовать существующую категорию достопримечательностей, выберите тип из выпадающего списка.
- ✓ Камеры фиксации скорости (Safety Camera)
   Выберите эту опцию для загрузки информации о камерах контроля скорости.
- Если вы выберите создание новой категории достопримечательностей, вы можете выбрать значок, которым на картах будут отображаться достопримечательности данной категории. Щелкните Обзор, чтобы выбрать файл значка на локальном или сетевом диске. Обнаружив местонахождение файла, выберите его и щёлкните Раскройте.

Примечание: Если вы не выберете собственный значок, будет отображаться значок по умолчанию.

7. Щелкните кнопку Добавить в устройство, чтобы добавить достопримечательность в Міо.

#### Удаление достопримечательностей

- 1. Подключите Міо к вашему компьютеру с помощью кабеля.
- 2. В разделе **Установленные POI**, отметьте флажок напротив имени файла, который вы хотите удалить.
- 3. Щелкните Удалите, чтобы удалить выбранную достопримечательность.

#### Поиск изображений

Поиск изображений это приложение, поддерживаемое Flickr™, которое позволяет легко находить нужные вам фотографии в обширной базе данных, выложенной в сеть.

Примечание: Убедитесь, что ваш компьютер подключен к Интернету.

Чтобы выполнить поиск изображений в Интернете и загрузить их в ваш фотоальбом:

- 1. Запустите MioMore Desktop. Щелкните кнопку Поиск изображений.
- 2. Введите ключевые слова в поле Описание.
- 3. Выберите одну из опций сортировки Упорядочить по:
  - ✓ Самые интересные

Данная опция сортирует изображения по уровню интересности. Уровни интересности определяются Flickr при помощи сложного алгоритма.

#### ✓ Важность

Это значение по умолчанию. Изображения будут отсортированы в соответствии с наиболее точным совпадением с указанными вами ключевыми словами.

- 4. Вы можете сузить поиск, отметив флажки Только GPS или Расширенный поиск.
- 5. После ввода ключевых слов и выбора необходимых опций, щелкните Поиск.

Примечание: Если вы хотите остановить поиск, щелкните кнопку Остановить поиск.

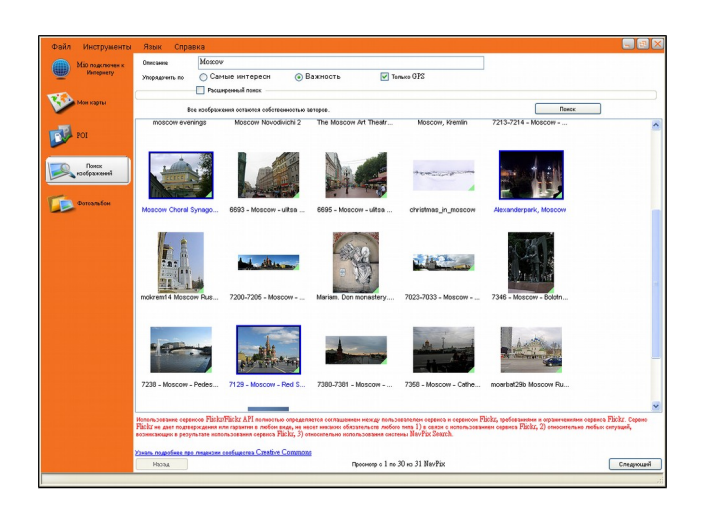

- 6. На дисплее отобразятся найденные фотографии. Внизу экрана находятся кнопки **Назад** и **Следующий** для перехода на предыдущую и следующую страницы, соответственно.
- На дисплее выберите изображение или группу изображений, которые вы хотите импортировать в ваш фотоальбом.
- 8. Щелкните правой кнопкой мыши и выберите **Импорт в фотоальбом**. В разделе **Рабочий стол** фотоальбома появится новый альбом.

#### Фотоальбом

Пункт **Фотоальбом** позволяет вам копировать, удалять или перемещать изображения или альбомы между библиотекой NavPix на Mio и вашим компьютером.

Примечание: Прежде чем вы начнете, убедитесь, что Міо подключен к компьютеру с помощью кабеля USB.

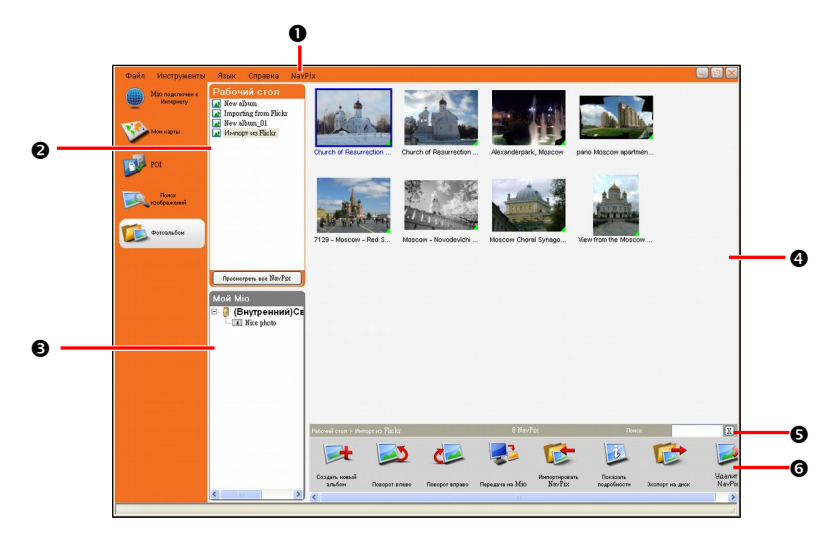

|                                                                                                    | Элемент                                                               | Описание                                                                                                    |
|----------------------------------------------------------------------------------------------------|-----------------------------------------------------------------------|----------------------------------------------------------------------------------------------------|
| 0                                                                                                    | О         Меню NavPix         Обеспечивает доступ к меню фотоальбома. |                                                                                                    |
| Рабочий стол<br>(Альбомы на<br>компьютере) Отображает список альбомов библиотеки NavPix на вашем компьюте<br>Щелкните альбом для отображения его содержимого в Области про<br>альбома. Щелкните кнопку Просмотреть NavPix, чтобы отобразить<br>изображения, хранящиеся в библиотеке NavPix на вашем компьютер |                                                                       | Отображает список альбомов библиотеки NavPix на вашем компьютере.<br>Щелкните альбом для отображения его содержимого в Области просмотра<br>альбома. Щелкните кнопку Просмотреть NavPix, чтобы отобразить все<br>изображения, хранящиеся в библиотеке NavPix на вашем компьютере. |
| €                                                                                                    | Мой Міо                                                               | Отображает список альбомов, хранящихся во встроенной памяти Міо или на<br>карте памяти, если она вставлена в устройство. Щелкните на альбом, чтобы<br>отобразить его содержимое в <b>Области просмотра альбома</b> .                                                              |
| 4                                                                                                    | Область просмотра<br>альбома                                          | Отображает миниатюры изображений из выбранного альбома.                                                                                                    |
| 6                                                                                                    | Поиск                                                                 | Введите символы для поиска изображения по его имени.                                                                                                    |
| 6                                                                                                    | Панель<br>инструментов                                                | Когда изображение выбрано, кнопки, которые можно использовать, становятся активными.                                                                                                    |

#### Панель инструментов

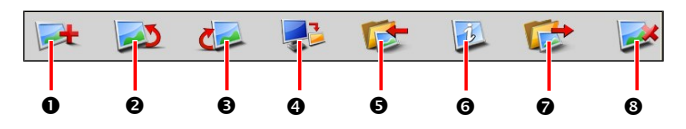

Для панели инструментов доступны следующие опции:

|   | Элемент                                                                                                    | Описание                                                                                                    |
|---|----------------------------------------------------------------------------------------------------|----------------------------------------------------------------------------------------------------|
| 0 | Создать новый<br>альбом                                                                                                    | Создание нового альбома в библиотеке NavPix, которую вы просматриваете.                                                                |
| 0 | Поворот влево                                                                                                    | Поворот выбранного изображения NavPix на 90° влево.                                                                                    |
| € | Поворот вправо                                                                                                    | Поворот выбранного изображения NavPix на 90° вправо.                                                                                   |
| • | <ul> <li>Передача на Міо /<br/>Передать на<br/>компьютер</li> <li>Если вы просматриваете изображения из библиотеки NavPix на вашем<br/>компьютере, здесь будет отображаться кнопка Передача на Міо. Щелкнит<br/>чтобы перенести выбранные изображения в Міо.</li> </ul> |                                                                                                    |
|   |                                                                                                    | отображаться кнопка Передать на компьютер. Щелкните, чтобы перенести<br>выбранные изображения в библиотеку NavPix на вашем компьютере. |
| 0 | Импорт NavPix                                                                                                    | Импорт изображений NavPix из вашего компьютера в библиотеку NavPix на вашем компьютере.                                                |
| 0 | Просмотр деталей                                                                                                    | Просмотр выбранных изображений и редактирование деталей, включая: имя NavPix, широта, долгота и описание.                              |
| 0 | Экспорт на диск                                                                                                    | Сохранение изображений NavPix на ваш локальный или сетевой диск.                                                                       |
| 8 | Удаление NavPix                                                                                                    | Удаление выбранных изображений NavPix.                                                                                                 |

#### Копирование изображений NavPix или альбомов из Міо в фотоальбом

- В разделе **Мой Міо**, выберите альбом, содержащий требуемые изображения NavPix. Миниатюры изображений выбранного альбома будут отображаться в **Области просмотра** альбома.
- Либо щелкните и перетащите требуемое изображение в альбом в разделе Рабочий стол, либо щелкните кнопку Передать на компьютер на панели инструментов.

**Примечание:** Если в разделе **Рабочий стол** не выбран альбом, появится сообщение с предложением выбрать существующий альбом, либо создать новый.

3. Повторите шаги 1 и 2, чтобы скопировать изображение NavPix из другого альбома.

#### Перенос изображений из Фотоальбома в Міо

Вы можете переносить изображения из вашего компьютера в Mio. Вы можете импортировать любой файл JPEG (.jpg) в Фотоальбом, добавить или отредактировать информацию GPS и затем скопировать изображение в Mio.

- 1. На панели инструментов выберите кнопку импорта **Импортировать NavPix**. Появится диалоговое окно Открыть.
- 2. Найдите необходимые файлы JPEG на вашем компьютере и щелкните Раскройте.
- 3. Миниатюры изображений NavPix отобразятся в Области просмотра альбома.
- 4. Либо щелкните и перетащите требуемое изображение в альбом в разделе **Мой Міо**, либо щелкните кнопку переноса **Передача на Міо** на панели инструментов.

Примечание: Если вы перенесли изображение NavPix с координатами GPS, то вы сможете просмотреть.

#### Дополнительные возможности работы и изображениями и альбомами

Выполните необходимые действия:

| Если вы хотите                                         | Тогда                                                                                                    |  |
|--------------------------------------------------------|----------------------------------------------------------------------------------------------------|--|
| добавить изображение в<br>другой альбом                | Выберите изображение и перетащите его в другой альбом.                                                                                                    |  |
| удалить изображение из<br>альбома                      | Выберите изображение, щелкните правой кнопкой мыши (или щелкните<br>NavPix в панели меню) и выберите Удалить из альбома.                                                                                                    |  |
|                                                        | Примечание: Выберите Удалить NavPix если вы хотите удалить изображение из всех альбомов.                                                                                                    |  |
| просмотреть и<br>отредактировать детали<br>изображения | Выберите изображение, щелкните правой кнопкой мыши (или щелкните<br>NavPix в панели меню) и выберите Показать подробности.<br>Отредактируйте требуемые поля.                                                                                                    |  |
| просмотреть все<br>изображения библиотеки              | Щелкните кнопку Просмотреть NavPix внизу раздела Рабочий стол.                                                                                                    |  |
| загрузить изображение на<br>сайт Flickr                | Выберите изображение, щелкните правой кнопкой мыши (или щелкните<br><b>NavPix</b> в панели меню) и выберите Загрузить в Flickr.                                                                                                    |  |
|                                                        | Примечание: Для загрузки изображений вам необходима учетная запись<br>Flickr. Для создания учетной записи Flickr, зайдите на сайт www.flickr.com.                                                                                                    |  |
| экспортировать<br>изображение в Google<br>Earth™       | Выберите изображение, щелкните правой кнопкой мыши (или щелкните<br><b>NavPix</b> в панели меню) и выберите <b>Экспортировать в Google Earth</b> .<br>Зайдите на папку в вашем компьютере, в которую хотите сохранить файл<br>и затем откройте ее в Google earth.      |  |
|                                                        | Примечание: В Google Earth можно экспортировать только изображения<br>с координатами GPS. Вам необходимо установить программу Google<br>Earth на ваш компьютер, чтобы просматривать созданный вами файл. Вы<br>можете загрузить Google Earth с сайта earth.google.com. |  |
| найти изображения рядом с<br>определенным местом       | Выберите изображение местности, которую вы хотите посмотреть.<br>Щелните правой кнопкой мыши (или щелкните <b>NavPix</b> в панели меню) и<br>выберите <b>Поиск близких к этому NavPix</b> .                                                                            |  |
| импортировать папку                                    | Щелкните NavPix в панели меню и выберите Импортировать папку.                                                                                                    |  |
| импортировать архив<br>NavPix                          | Щелкните NavPix в панели меню и выберите Импортировать архив<br>NavPix.                                                                                                    |  |

#### Настройки фотоальбома

После запуска MioMore Desktop, щелкните Инструменты -> Параметры -> Фотоальбом.

На данной странице, вы можете:

- Изменить местоположение библиотеки NavPix на вашем компьютере
- Выбрать отображать или не отображать предупреждающие сообщения при удалении изображений
- Выбрать, создавать или не создавать новый альбом каждый раз при импортировании новых фотографий
- Выбрать просматривать или нет изображения NavPix на маршруте

#### Создание резервных копий Міо

| Ваша модель<br>Міо | Дата         | Примечание   |
|--------------------|--------------|--------------|
|                    |              |              |
|                    |              |              |
|                    |              |              |
|                    |              |              |
|                    |              |              |
|                    |              |              |
|                    |              |              |
|                    |              |              |
|                    |              |              |
| _                  |              |              |
| 6                  | оздать новую | Восстановить |
|                    |              |              |

Вы можете сохранять резервные копии информации, например Закладок и настроек, чтобы затем восстановить их на вашем Mio.

Прежде чем начинать, убедитесь, что Міо подключен к вашему компьютеру с помощью кабеля USB.

- 1. Запустите MioMore Desktop. Щелкните Инструменты → Резервное копирование и восстановление.
- 2. Щелкните Создать новую резервную копию.
- 3. Выберите данные, резервную копию которых вы хотите сделать, затем введите описание резервной копии в поле **Описание**.
- 4. Щелкните **ОК**. Окно новой резервной копии закроется, и резервная копия будет сохранена на вашем компьютере. Резервная копия добавится в список в окне Backup and Restore.

#### Использование резервной копии Міо

- 1. Запустите MioMore Desktop. Щелкните Инструменты → Резервное копирование и восстановление.
- Выберите резервную копию из списка и щелкните Восстановить, затем щелкните ОК. Резервная копия будет восстановлена в Міо.

#### Удаление резервной копии

- 1. Запустите MioMore Desktop. Щелкните Инструменты → Резервное копирование и восстановление.
- 2. Выберите из списка резервную копию, которую хотите удалить.
- 3. Щелкните Удалить, затем щелкните ОК. Резервная копия удалена.

# Справка

#### Устранение неисправностей

Примечание: Если вы столкнулись с проблемой, которую не можете устранить, обратитесь за помощью в авторизованный сервисный центр.

| Проблема                                              | Решение                                                                                                    |
|-------------------------------------------------------|----------------------------------------------------------------------------------------------------|
| Устройство не включается при питании от аккумулятора. | Уровень оставшегося заряда в аккумуляторе слишком мал, чтобы<br>запустить Mio. Зарядите аккумулятор.                                                     |
| Экран реагирует с задержкой.                          | Убедитесь, что уровень заряда аккумулятора Міо достаточен. Если проблема остается, перезагрузите Міо.                                                    |
| Картинка на экране<br>«зависла».                      | Перезагрузите Міо. (См. раздел «Остановки и аппаратная перезагрузка».)                                                                                   |
| Экран трудночитаемый.                                 | Убедитесь, что подсветка дисплея установлена на достаточный уровень яркости.                                                                             |
| Невозможно установить<br>соединение с компьютером.    | Перед началом соединения убедитесь, что и Міо и ваш компьютер<br>включены.                                                                               |
|                                                       | Убедитесь, что кабель полностью вставлен в USB разъем компьютера и в<br>Mio. Подключите кабель USB напрямую в ваш компьютер – не используйте<br>USB-хаб. |
|                                                       | Перезагрузите Міо перед подключением кабеля. Всегда отключайте Міо перед перезагрузкой компьютера.                                                       |

#### Правила обращения с Міо

Правильное обращение с устройством гарантирует беспроблемную эксплуатацию и уменьшит риск повреждения вашего Міо.

- Избегайте воздействия на Міо излишней влажности или критических температур.
- Не подвергайте Міо воздействию прямых солнечных лучей или жесткого ультрафиолетового излучения в течение длительного периода времени.
- Не кладите и не бросайте объекты на ваш Міо.
- Не роняйте Міо и не подвергайте его ударному воздействию.
- Не подвергайте Міо резкому перепаду температур. Это может привести к образованию конденсата внутри устройства, который может повредить его. В случае образования конденсата дождитесь, пока Міо полностью высохнет, прежде чем использовать его вновь.
- Поверхность экрана можно легко поцарапать. Не прикасайтесь к нему острыми объектами.
   Для защиты экрана от повреждений можно использовать обычные неприлипающие защитные пленки, используемые для защиты портативных устройств в ЖК-экранами.
- Не выполняйте очистку Міо во включенном состоянии. Используйте мягкую, неворсистую ткань для протирания экрана и корпуса вашего Міо.
- Не используйте бумажные полотенца для очистки экрана.
- Никогда не пытайтесь разобрать, отремонтировать или модифицировать ваш Mio.
   Разборка, модификация или попытка ремонта может привести к повреждению вашего Mio и даже травме или повреждению имущества, а также снимает любые гарантийные обязательства.

 Не храните и не перевозите горючие жидкости, газы или взрывоопасные материалы в том же отделении, где лежит Mio, его детали и аксессуары.

## Нормативная информация

**Примечание:** Для целей нормативной идентификации, серии Мооv M300 присвоен номер модели N254, а для серии Мооv M400 присвоен номер модели N255.

#### Регулирующие нормы

#### Европейские нормы

# CE

Продукты с маркировкой CE соответствуют требованиям директивы Radio & Telecommunication Terminal Equipment Directive (R&TTE) (1999/5/EC), директивы Electromagnetic Compatibility Directive (2004/108/EC) и директивы Low Voltage Directive (2006/95/EC) – данные директивы выпущены Комиссией Европейского Союза.

Соответствие требованиям данных директив указывает на соответствие следующим Европейским Стандартам:

**EN 301 489-1**: Электромагнитная совместимость и радиоизлучение (ERM), стандарт Электромагнитной Совместимости (EMC) для радиооборудования и услуг; Часть 1: Общие технические требования

- EN 55022: Характеристики радиопомех
- EN 55024: Характеристики помехоустойчивости
- EN 61000-3-2: Пределы испускания синусоидального тока
- EN 61000-3-3: Пределы колебаний напряжения и мерцания в низковольтных системах

#### ІЕС 60950-1:2001: Безопасность Продукта

Производитель не несет ответственности за модификации, выполненные пользователем, и вызванные ими последствия, которые могут вызвать несоответствие продукта указанной маркировке CE.

Настоящим, компания Mio Technology заявляет, что данный номер N254/N255 соответствует существенным требованиям и другим важным условиям директивы 1999/5/EC.

#### Меры предосторожности

#### Процесс зарядки

- Используйте только зарядное устройство, поставляемое с вашим устройством.
   Использование другого типа зарядного устройства приведет к повреждению/неисправности.
- Данный продукт поставляется с УКАЗАННЫМ блоком питания с маркировкой "LPS", "Limited Power Source" и током на выходе + 5 В пост. тока / 1,0 А".
- Используйте аккумулятор только для указанного оборудования.

#### Зарядное устройство

- Не используйте зарядное устройство во влажной среде. Никогда не прикасайтесь к зарядному устройству, если у вас влажные руки или ноги.
- Обеспечьте адекватную вентиляцию зарядного устройства при его использовании для работы устройства или зарядки аккумулятора. Не накрывайте зарядное устройство бумагой или другими объектами, это уменьшает охлаждение. Не используйте зарядное устройство, не вытащив его из сумки для переноса.

- Подключите зарядное устройство к правильному источнику электроэнергии. Требования к параметрам тока указаны на корпусе и /или упаковке устройства.
- Не используйте зарядное устройство, если провод поврежден.
- Не пытайтесь самостоятельно отремонтировать устройство. Внутри нет заменяемых деталей. Замените устройство, если оно повреждено или подверглось воздействию избыточной влаги.

#### Аккумуляторная батарея

- Используйте аккумулятор только для указанного оборудования.
- ОСТОРОЖНО: Данное устройство содержит незаменяемую внутреннюю литий-ионную аккумуляторную батарею. Аккумуляторная батарея может загореться или взорваться, с выделением опасных химических веществ. Чтобы уменьшить риск пожара или ожогов, не разбирайте, не деформируйте и не подвергайте аккумулятор воздействию огня или воды.
- Важные инструкции (только для работников сервисного центра)
  - Осторожно: Если аккумулятор заменен на аккумулятор неправильного типа, существует риск взрыва батареи. Утилизацию отработавших батарей выполняйте в соответствии с инструкциями.
  - Заменяйте аккумулятор только на такой же или аналогичный тип, рекомендованный производителем.
  - ✓ Батарея должна быть переработана или утилизирована должным образом.
  - ✓ Используйте аккумулятор только для указанного оборудования.